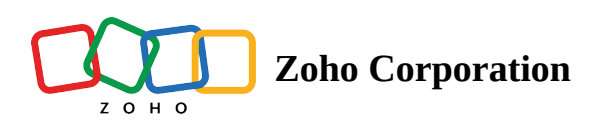

# **Create or join a Team Folder**

## **Create a Team Folder**

As new projects are launched on your team, you can create new Team Folders at any time in Zoho WorkDrive. Based on the number of projects or tasks that you have, you can create multiple Team Folders and add team members as required.

#### To create a Team Folder:

1. Click the ' + ' sign next to **Team Folders** in the left panel.

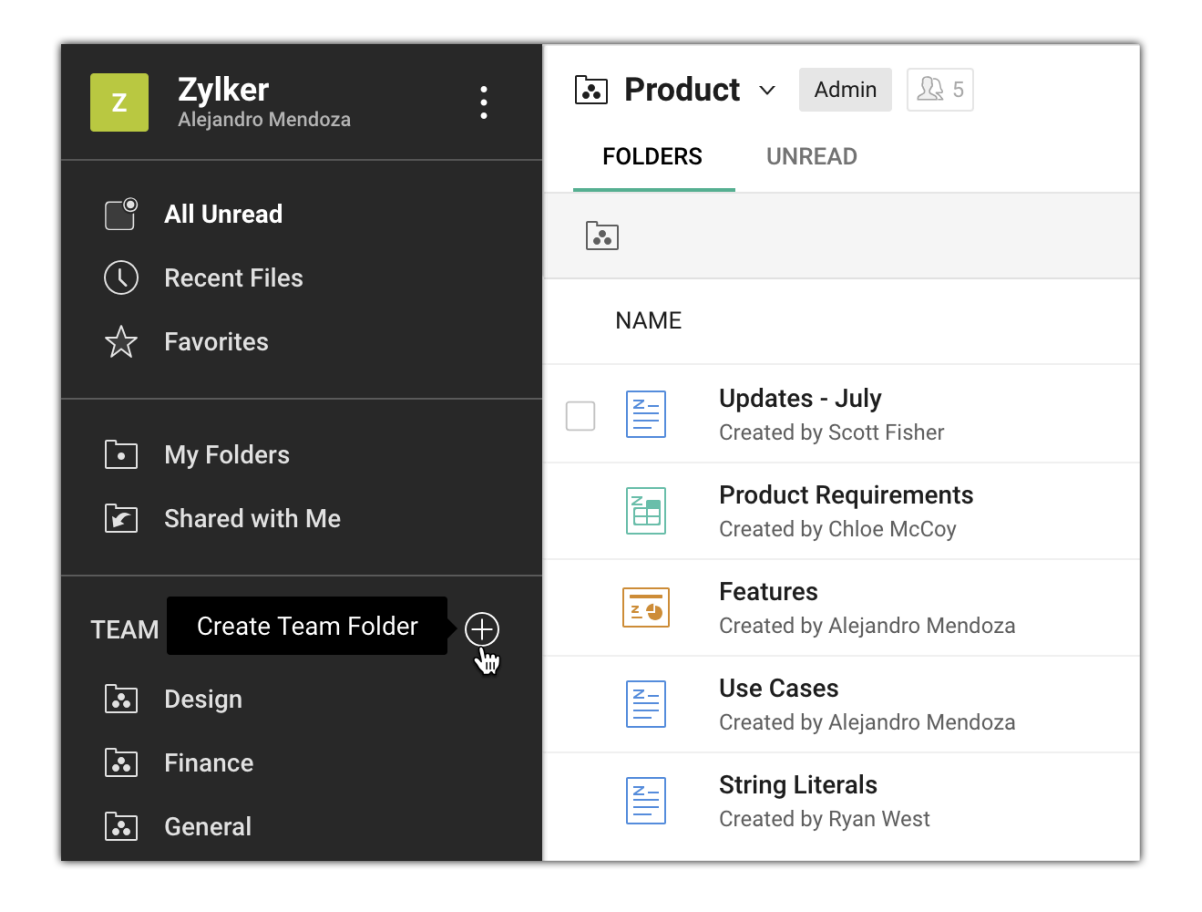

- 2. Enter the **name** of your Team Folder and choose the type of Team Folder you want to create. This will either be a public Team Folder or a private Team Folder.
- 3. (Optional) Include a short **description** of your Team Folder so that your members know what it's about.

| Name                                                                                                    |                                                                                                    |
|----------------------------------------------------------------------------------------------------|----------------------------------------------------------------------------------------------------|
| Sales                                                                                                    |                                                                                                    |
| Choose Your T                                                                                                    | eam Folder Type                                                                                                    |
| -                                                                                                    |                                                                                                    |
| Public                                                                                                    | O Private                                                                                                    |
| <ul> <li>Public</li> <li>Anyone on the to</li> </ul>                                                                             | <ul> <li>Private</li> <li>eam can join and collaborate on files and folders</li> </ul>                                                                                                    |
| Public<br>Anyone on the to                                                                                                    | <ul> <li>Private</li> <li>eam can join and collaborate on files and folders</li> </ul>                                                                                                    |
| Public Anyone on the to                                                                                                    | Private eam can join and collaborate on files and folders                                                                                                    |
| <ul> <li>Public</li> <li>Anyone on the transmission</li> <li>Description (Optimized)</li> </ul>                                  | <ul> <li>Private</li> <li>eam can join and collaborate on files and folders</li> <li>ptional)</li> </ul>                                                                                                    |
| <ul> <li>Public</li> <li>Anyone on the t</li> <li>Description (Operation (Operation))</li> <li>Sales order of orders.</li> </ul> | <ul> <li>Private</li> <li>eam can join and collaborate on files and folders</li> <li>ptional)</li> <li>documents such as cash sales, rush orders, standard orders, and consignment</li> </ul>                                   |
| <ul> <li>Public</li> <li>Anyone on the t</li> <li>Description (Operation)</li> <li>Sales order of orders.</li> </ul>             | <ul> <li>Private</li> <li>eam can join and collaborate on files and folders</li> <li>ptional)</li> <li>documents such as cash sales, rush orders, standard orders, and consignment</li> <li>105 characters remaining</li> </ul> |
| <ul> <li>Public</li> <li>Anyone on the t</li> <li>Description (Operation)</li> <li>Sales order of orders.</li> </ul>             | <ul> <li>Private</li> <li>eam can join and collaborate on files and folders</li> <li>ptional)</li> <li>documents such as cash sales, rush orders, standard orders, and consignment</li> <li>105 characters remaining</li> </ul> |

- 4. Click **Create**.
- 5. **Optional:** At this point you can either add members to your Team Folder or skip this step by clicking **Go to Team Folder**. To add members, enter email addresses, assign roles, then click **Add**.
- If creating a public Team Folder is restricted to Admins at the team level, team members cannot create a public Team Folder.
  - Use public Team Folders for sharing general information.
  - Create private Team Folders for selected members to collaborate on exclusive tasks or projects.

### Join a Team Folder

- You can only join a public Team Folder within your team.
- To be part of a private Team Folder, the Team Folder Admin or Organizer will have to add you to it.
- You can be a member in any number of Team Folders, depending on the projects you've been assigned.

#### To join a public Team Folder:

1. Click **Team Folders** in the left panel. All public Team Folders in your organization will be listed.

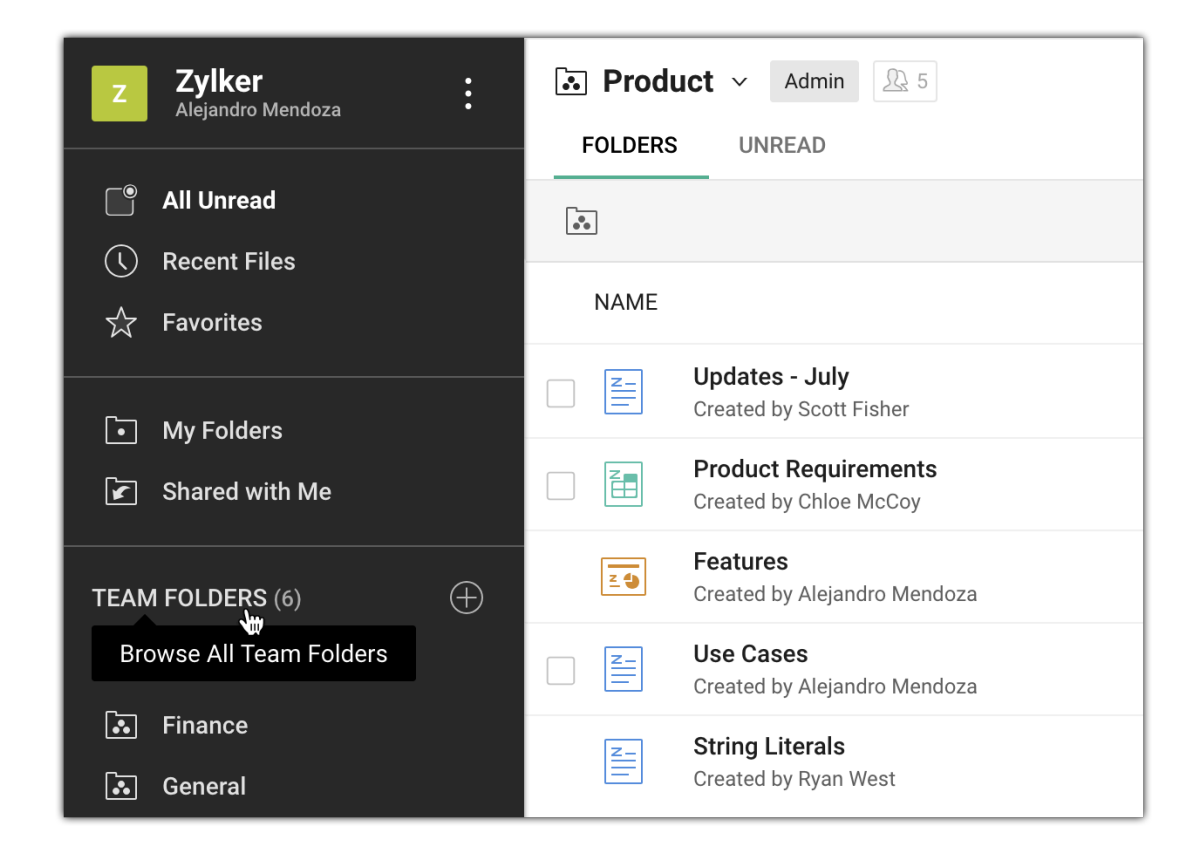

2. Hover your mouse over the Team Folder name and click **Join**.

| Browse All Team Folders                                                        | CREATE TEAM FOLDER |
|--------------------------------------------------------------------------------|--------------------|
| Search Team Folders                                                            | Q                  |
| Team Folders You Can Join (2)                                                  |                    |
| Design 6 Created by Ryan West on Jul 6, 6:12 AM                                |                    |
| Social Media<br>Created by Ryan West on Jul 8, 8:18 AM                         |                    |
| Team Folders You Have Joined (4)                                               |                    |
| FinanceOrganizerACreated by Scott Fisher on Jul 6, 6:25 AM                     |                    |
| General     Organizer     A       Created by Ryan West on Jul 6, 5:06 AM       |                    |
| Marketing     Viewer     A       Created by Ryan West on Jul 6, 5:06 AM        |                    |
| <b>Product</b> Admin <u>§</u> 5 Created by Alejandro Mendoza on Jul 6, 6:28 AM |                    |

When you join a public Team Folder, you will be assigned the Viewer role by default. The Team FolderAdmin or Organizer can change this to another role if you need an higher access permission.